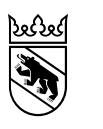

Kanton Bern Canton de Berne

Direction des finances Office d'informatique et d'organisation

Wildhainweg 9 3012 Berne +41 31 633 59 00 info.kaio@be.ch www.be.ch/kaio

# Guide de la plateforme de formation à l'intention des utilisateurs et utilisatrices

## Sommaire

| 1. | Accès               | .2 |
|----|---------------------|----|
| 2. | Page d'accueil      | .3 |
| 3. | Offres de formation | .4 |
| 4. | Profil              | .4 |

### 1. Accès

1. Ouvrez dans votre navigateur la page accessible via ce lien : <u>www.lms.apps.be.ch.</u> (Internet Explorer [IE] n'est plus pris en charge).

La connexion est **automatique** pour les utilisateurs et utilisatrices disposant d'un poste de travail informatique.

2. Les personnes qui n'ont pas de poste de travail informatique (p. ex. personnel des hautes écoles et externes), mais qui disposent déjà d'un accès manuel, doivent se connecter avec le nom d'utilisateur et le mot de passe du compte qui a été défini pour elles sur la plateforme de formation.

3. Les personnes disposant d'un poste de travail informatique qui se sont déconnectées à l'aide du

bouton <sup>▷</sup> ou que le système a automatiquement déconnectées du fait de leur inactivité, peuvent se reconnecter en cliquant sur « Accès plateforme de formation (login automatique) ».

4. Les personnes qui n'ont pas de poste de travail informatique et ne disposent pas encore d'un compte invité peuvent se connecter en cliquant sur « Connexion comme invité ».

Elles trouveront sur la page d'accueil un formulaire d'inscription permettant d'accéder à la plateforme de formation.

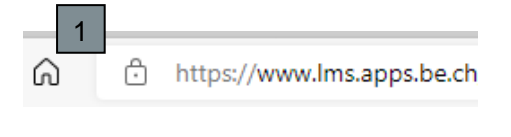

|                   | * 2                                                         |
|-------------------|-------------------------------------------------------------|
| Mot de passe *    |                                                             |
| Rester conne      | ecté                                                        |
|                   | Compte invité<br>Connexion comme invité                     |
|                   | Mot de passe oublie                                         |
|                   |                                                             |
|                   |                                                             |
| Nom d'utilisateur | *                                                           |
| Nom d'utilisateur | *                                                           |
| Nom d'utilisateur | *                                                           |
| Nom d'utilisateur | *<br>ecté                                                   |
| Nom d'utilisateur | *<br>ecté<br>Compte invité<br>Connexion comme invité        |
| Nom d'utilisateur | *<br>Compte invité<br>Connexion comme invité<br>Inscription |
| Nom d'utilisateur | *<br>Compte invité<br>Connexion comme invité<br>Inscription |

| Nom d'utilisateur *        |                     |
|----------------------------|---------------------|
| Mot de passe *             |                     |
| Rester connecté Compte inv | ité                 |
| Connexion comr             | ne invité           |
|                            | Mot de passe oublié |
| Inscriptio                 | n                   |

### 2. Page d'accueil

| Kanton Bo<br>Contro de | n<br>Brne                                                                                                    | Plateforme de formation du canton de Berne |                   |
|------------------------|----------------------------------------------------------------------------------------------------|--------------------------------------------|-------------------|
| PAGE D'ACCU            | JEIL OFFRES DE FORMATION PROFIL ENCADREMENT AUI AUT                                                                                                    |                                            |                   |
| BIENVE                 | NUE                                                                                                    |                                            | Adapter la page 📚 |
| Vos p                  | rochaines formations                                                                                                    |                                            |                   |
| LEÇO                   | INS REQUISES (1) MES FORMATIONS (7)                                                                                                    | LEÇONS RECOMMANDEES (0)                    |                   |
|                        | BE-Secure: la mobilité en toute sécurité ! - WBT<br>La formation « BE-Secure: la mobilité en toute sécurité ! » est un modu<br>pour l'ensemble de l'administration cantonale. Ce n'est pas un test. Ma<br>progresser dans ce film interactif, vous devez prendre les bonnes déci | le obligatoire<br>is pour<br>sions afin    | 12000             |
|                        | Formation en ligne Non commencé                                                                                                    |                                            |                   |
|                        | Toutes les formations attribuée                                                                                                    |                                            |                   |

|                          | Forma                          | tions obligatoires                            |                       |                                |         | 3              |  |
|--------------------------|--------------------------------|-----------------------------------------------|-----------------------|--------------------------------|---------|----------------|--|
|                          | Mes ce                         | entres d'intérêt                              |                       |                                |         | ,<br>,         |  |
|                          | Konten Berr<br>Banten de Barre | Office d'Informatique et d'organisation (OIO) | Indications générales | Impressum                      | Contact | Mention légale |  |
| -<br>1. L'icône de loupe | Q                              | ermet d'activer la                            |                       | Kanton Bern<br>Canton de Berne |         |                |  |

fonction de recherche.

2. En cliquant à nouveau sur la loupe, vous accédez à la recherche avancée.

3. La fonction « Adapter la page » vous permet de sélectionner les informations que vous souhaitez afficher sur la page d'accueil.

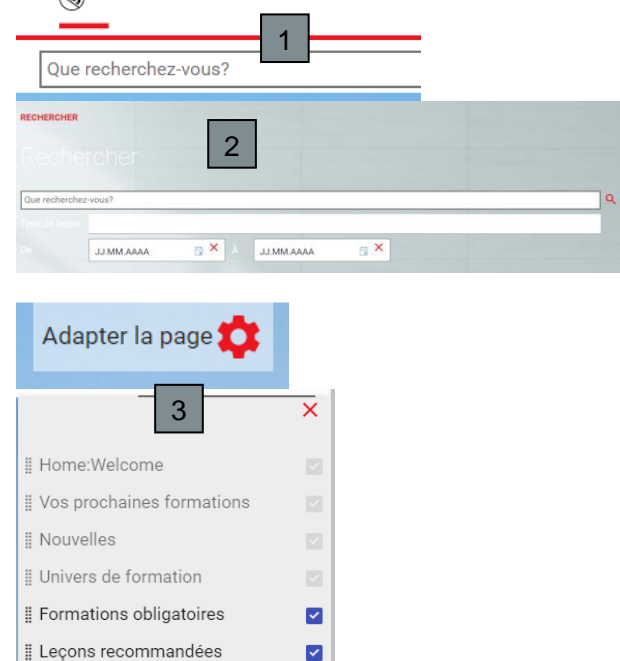

~

~

🛿 Nouveaux contenus de formation 🗹

|| Performance Support

I Mes centres d'intérêt

3

### 3. Offres de formation

Les offres de formation sont réparties en trois grandes rubriques :

« Programme des cours centraux » : offres de cours en français destinées à toute l'administration cantonale.

« Zentrales Kursprogramm (ALL) » : offres de cours en allemand destinées à toute l'administration cantonale.

« Cours des DIR/CHA/JUS » : offres de formation explicitement réservées aux collaborateurs et collaboratrices des Directions et offices.

### 4. Profil

La rubrique « **Profil** » propose plusieurs fonctions qui sont décrites ci-après.

#### Profil utilisateur :

1. Les personnes disposant d'un poste de travail informatique ont ici la possibilité d'enregistrer ou de modifier le nom de leur supérieur-e hiérarchique. \*

2. Elles peuvent aussi gérer leurs centres d'intérêt, afin de recevoir des offres de formation sur des thèmes de leur choix.

 Les autres utilisateurs et utilisatrices enregistrent leur supérieur-e hiérarchique lors de la connexion au cours, lorsqu'ils et elles y sont invité-e-s.

#### OFFRES DE FORMATION

| Offres de formation          |
|------------------------------|
| Programme des cours centraux |
| 8 éléments                   |
|                              |
| Zentrales Kursprogramm (ALL) |
|                              |
|                              |
| 11 éléments                  |
| Cours des DIR/CHA/JUS        |
|                              |
| 10 éléments                  |

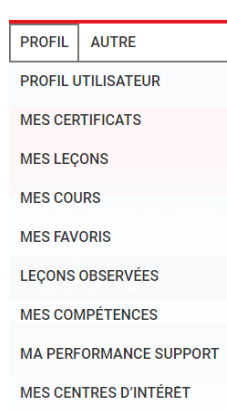

Tous et toutes les supérieur-e-s hiérarchiques

| Supérieur-e hiérarchique Nom d'utilisateur | Prénom | Nom |
|--------------------------------------------|--------|-----|
| Modifier supérieur-e hiérarchique          | 1      |     |
| Annuler Enregistrer                        |        |     |
| Mes centres d'intére                       | êt     |     |

Indiquez vos centres d'intérêt pour recevoir des suggestions.

Sujets m'intéressant énormément

Sujets m'intéressant

2

Définissez des filtres supplémentaires pour affiner les suggestions.

Types de leçons

Auteur

#### **Mes certificats**

3. Sont affichés ici les certificats que vous avez déjà obtenus.

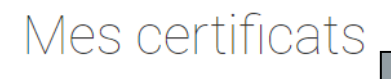

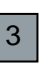

Document

Document

🛨 Supprimer

👸 Retirer

Vos certificats sont affichés ici

### Mes leçons / Mes cours

4. Vous trouvez ici les formations en ligne que vous avez effectuées ainsi que les cours que vous avez suivis ou que vous allez suivre.

### Mes leçons

Ici sont affichées les leçons que vous avez traitées

| Dernière utilisation entre | 05.11.2021 • 4 et JJ.MM.AAAA • × |  |
|----------------------------|----------------------------------|--|
| Recherche par titre        | Recherche par titre              |  |
| Type de leçon              | Tous                             |  |
| Statut de la leçon         | Tous                             |  |
| Nombre de résultats        | 10                               |  |
| Affectations uniquement    |                                  |  |

#### Favoris

5. Les offres de formation que vous avez sélec-

tionnées comme favoris ★ sont affichées ici.

Leçons observées 6. Sont affichées ici les offres de formation que vous « observez », c'est-à-dire pour lesquelles vous souhaitez être informé-e des nouveautés les concernant.

Vous pouvez activer ou désactiver l'observation d'une offre de formation comme suit :

 pour activer l'observation d'une offre, cliquez sur cette icône :

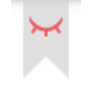

 pour désactiver l'observation d'une offre, cliquez sur cette icône :

# AUTRE > LEÇONS OBSERVÉES

Vos favoris sont affichés ici.

Connaissances de base ICI

AUTRE > MES FAVORIS

Favoris

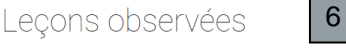

5

Vos leçons et éléments observés s'affichent ici.

Connaissances de base ICI

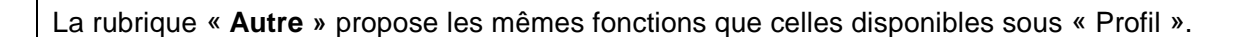